## KinderConnect – Errores Frecuentes de Asistencia

Si, tras hacer clic en **Someter** y seleccionar el ciclo de facturación deseado, la asistencia de un niño aparece en rojo, sin la casilla de **Someter** y con el estado **No Attendance** (Sin Asistencia), el proveedor o el adulto responsable deben introducir la asistencia antes de enviarla.

| Son      | Co<br>leter | orregir  | Nombre del Niño | DCN        | Ausencias | Condición     | Devuelto Por | Devuelto El | Asistencia |
|----------|-------------|----------|-----------------|------------|-----------|---------------|--------------|-------------|------------|
|          |             |          | PrUEBA, DAISY   | 1234567898 | 0         | No Attendance |              | _           | Asistencia |
| [<br>Son | ieter       | Corregir | TEST, JUAN      | 9876543212 | 0         | Incomplete    |              |             | Asistencia |

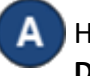

Haga clic en **Asistencia** para ir a la página de **Asistencia > Detalle**.

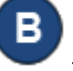

El sistema, por defecto, muestra el período correspondiente a la fecha actual. Ingrese la asistencia en las casillas correspondientes

| Nombre de          | el Niño       | Domingo 9/15                     |         | Lunes 9/16                       |         | Martes 9/17                      |         | Miércoles 9/18                   |         |
|--------------------|---------------|----------------------------------|---------|----------------------------------|---------|----------------------------------|---------|----------------------------------|---------|
| PRUEBA, DAIS       | Y 🚯           | Llegada:                         | Salida: | Llegada:                         | Salida: | Llegada:                         | Salida: | Llegada:                         | Salida: |
| Fecha de nacimient | o: 09/12/2021 |                                  |         |                                  |         |                                  |         |                                  |         |
| DCN:               | 1234567898    |                                  |         |                                  |         |                                  |         |                                  |         |
| ID del Niño:       | 987654        |                                  |         |                                  |         |                                  |         |                                  |         |
|                    |               | Horas diarias: 0:00<br>Ausencia: |         | Horas diarias: 0:00<br>Ausencia: |         | Horas diarias: 0:00<br>Ausencia: |         | Horas diarias: 0:00<br>Ausencia: |         |
|                    |               |                                  |         |                                  |         |                                  |         |                                  |         |

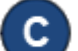

Haga las correcciones necesarias, luego presione Guardar.

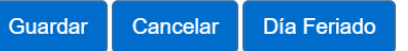

La imagen inferior muestra ejemplos de los errores más comunes que se cometen al ingresar asistencia y que pueden generar condición de *Incomplete* (Incompleta).

| Lincoln, Louis | s<br>ento: 01/11/2017<br>30170915<br>2084 | Llegada:                    | Salida: | Llegada:                             | Salida:      | Llegada:                                       | Salida:  | Llegada:                                       | Salida:  | Llegada:                         | Salida:  |
|----------------|-------------------------------------------|-----------------------------|---------|--------------------------------------|--------------|------------------------------------------------|----------|------------------------------------------------|----------|----------------------------------|----------|
| DCN:           |                                           |                             |         |                                      | 02:30 pm     |                                                | 09:00 am |                                                | 02:15 pm | 09:00 am                         | 02:15 pm |
| ID del Niño:   |                                           |                             |         |                                      |              | 02:00 pm                                       |          |                                                |          |                                  |          |
|                |                                           | Horas diarias:<br>Ausencia: | 0:00    | Falta<br>Horas diarias:<br>Ausencia: | Hora<br>0:00 | Falta Hora<br>Horas diarias: 0:00<br>Ausencia: |          | Falta Hora<br>Horas diarias: 0:00<br>Ausencia: |          | Horas diarias: 5:15<br>Ausencia: |          |

Las casillas amarillas indican que faltan las horas de *Llegada* o *Salida*. Las casillas rojas indican que hay un error en el registro de asistencia. Por ejemplo, la hora de *Salida* es antes de la hora de *Llegada*.

Para más información, vea el QRC *KinderConnect - Significado de los Colores en la Página 'Ingresar Asistencia'*.

La asistencia puede ser corregida abriendo la página de **Asistencia > Detalle** o haciendo clic en **Corregir** desde la página **Asistencia > Someter**. **Nota**: Las correcciones solo pueden ser realizadas dentro de los primeros noventa días.

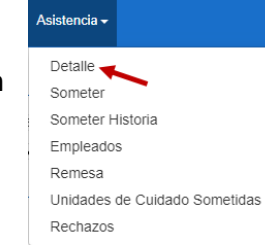

| Someter | Corregir | Nombre del Niño | DCN        | Ausencias | Condición     | Devuelto Por | Devuelto El | Asistencia |
|---------|----------|-----------------|------------|-----------|---------------|--------------|-------------|------------|
|         |          | PrUEBA, DAISY   | 1234567898 | 0         | No Attendance |              |             | Asistencia |
| Someter | Corregir | TEST, JUAN      | 9876543212 | 0         | Incomplete    |              |             | Asistencia |

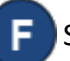

Presione Guardar.

E

Si hace clic en **Corregir** en la página de **Asistencia > Enviar**, aparecerá una ventana con las fechas que deben ser corregidas.

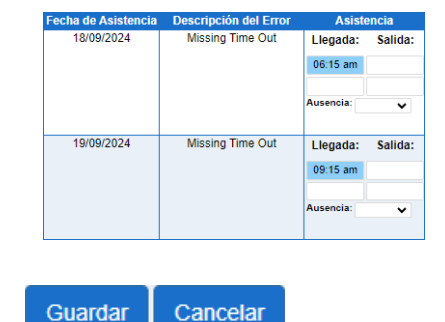